Document: The settings example on DI-701 with Bigpond ADSL service. Author: Steven Sia Rev: 2.0

IMPORTANT: Please click on "SAVE" after finish setting up all the tabs shown here.

Leave the "Device/Computer Name" and "Domain" as their default values. Check the "PPPoE Enabled" and type in your username and password given. Remember to add @**bigpond** behind your user name.

| Configure 🔀                                                     |
|-----------------------------------------------------------------|
| Management Local Port Global Port Virtual Server Packet Filters |
| Firmware version: 3.21                                          |
| Device/Computer Name Untitled                                   |
| Domain Name Domain                                              |
| PPPoE Enabled                                                   |
| Username : user@bigpond                                         |
| Password : *****                                                |
| Auto-disconnect if idle for 5 minutes                           |
| Change Administrator's Password                                 |
| New Password                                                    |
| Confirm New Password                                            |
| TELNET management from Internet                                 |
| Save Cancel                                                     |

| Configure          |                              |                  | ×              |
|--------------------|------------------------------|------------------|----------------|
| Management Local P | ort Global Port              | Virtual Server   | Packet Filters |
|                    |                              |                  |                |
|                    |                              |                  |                |
| IP address         | 192 . 168 .                  | 1 . 254          |                |
| SubNetmask         | 255 255                      | 255 0            |                |
| JUDINEUNASK        | 200 . 200 .                  | 233 . 0          |                |
|                    |                              |                  |                |
| 🔿 Do not distri    | bute IP address to           | o local computer | :              |
| _  Distribute IP   | addresses to loc.            | al computer:     |                |
| - Bistibute in     |                              | ar compater.     |                |
| Continuous         | IP address pool st           | tarts at         |                |
|                    | 192 . 168 .                  | 1.1              |                |
| Number of IF       | <sup>o</sup> address in pool | 128              |                |
|                    |                              |                  |                |
|                    |                              |                  |                |
|                    |                              |                  |                |
|                    |                              |                  |                |
|                    |                              |                  |                |
|                    |                              |                  |                |
| Save               | Cancel                       |                  |                |

If you already have existing IP addresses set up in your network, you might want to configure this DI-701 to be part of your network; else just leave it as defaults.

On "Global Port" tab, select "Obtain global port configuration automatically". Nothing is set under ""Virtual Server" and "Packet Filters" tabs. Leave them as defaults. SAVE all the settings now by clicking on the "Save" button at the bottom.

Now, check the settings on EACH PC. Everything in this example is left as the PC default. If you already have your IP network set up, check and configure them accordingly.

| TCP/IP Properties                                                                                   |                                                                        | ? ×                                                              |
|----------------------------------------------------------------------------------------------------|------------------------------------------------------------------------|------------------------------------------------------------------|
| Bindings  <br>DNS Configuration   Gate                                                              | Advanced<br>eway   WINS Confi                                          | NetBIOS  <br>iguration IP Address                                |
| An IP address can be at<br>If your network does not<br>your network administrat<br>the space below. | utomatically assigne<br>t automatically assig<br>tor for an address, a | d to this computer.<br>n IP addresses, ask<br>nd then type it in |
| <ul> <li>Ubtain an IP addre</li> <li>Specify an IP addre</li> </ul>                                 | ess:                                                                   |                                                                  |
| [P Address:                                                                                         |                                                                        |                                                                  |
| S <u>u</u> bnet Mask:                                                                               |                                                                        |                                                                  |
|                                                                                                    |                                                                        |                                                                  |
|                                                                                                    |                                                                        |                                                                  |
|                                                                                                    |                                                                        |                                                                  |
|                                                                                                    | OK                                                                     | Cancel                                                           |

| TCP/IP Properties                                                                                  |  |  |  |
|----------------------------------------------------------------------------------------------------|--|--|--|
| Bindings Advanced NetBIOS                                                                          |  |  |  |
| DNS Configuration   Gateway WINS Configuration   IP Address                                        |  |  |  |
| Contact your network administrator to find out if you need to<br>configure your computer for WINS. |  |  |  |
| Disable WINS Resolution                                                                            |  |  |  |
| © Enable WINS Resolution:                                                                          |  |  |  |
| WINS Server Search Order:                                                                          |  |  |  |
| Add                                                                                                |  |  |  |
| <u>H</u> emove                                                                                     |  |  |  |
| Sgope ID:                                                                                          |  |  |  |
| O Use DHCP for WINS Resolution                                                                     |  |  |  |
| OK Cancel                                                                                          |  |  |  |

| TCP/IP Properties                                              |                                                           | ? ×                                          |
|----------------------------------------------------------------|-----------------------------------------------------------|----------------------------------------------|
| Bindings<br>DNS Configuration                                  | Advanced<br>Gateway WINS Con                              | NetBIOS                                      |
| The first gateway ir<br>The address order<br>machines are used | n the Installed Gateway I<br>in the list will be the orde | ist will be the default.<br>r in which these |
| <u>N</u> ew gateway:                                           | . <u>A</u> d                                              | d                                            |
| - <u>I</u> nstalled gateway                                    | rs: <u>R</u> emo                                          | IVE                                          |
|                                                                | 0                                                         | K Cancel                                     |

| TCP/IP Properties             |                                 |                 | ? ×    |
|-------------------------------|---------------------------------|-----------------|--------|
| Bindings<br>DNS Configuration | Advanced<br>Gateway   WINS Conf | Ne<br>iguration | BIOS   |
|                               |                                 |                 |        |
| Host:                         | D <u>o</u> main:                |                 |        |
| DNS Server Sear               | ch Order                        | <u>A</u> dd     |        |
|                               | E                               | emove           |        |
| Domain Suffix Se              | arch Order                      |                 |        |
|                               |                                 | A <u>d</u> d    |        |
|                               | F                               | emove           |        |
|                               |                                 |                 |        |
|                               | 10                              |                 | Cancel |

The rest are all at their default values. OK and Restart the PC now. Lastly, on EACH PC's browser (eg. I.E. 5), make sure that under Tools > Internet Options > Connections tab > LAN Settings Untick everything or

Tick only "Automatically detect settings"

| Local Area Network (LAN) Settings                                                                              | ? ×      |
|----------------------------------------------------------------------------------------------------|----------|
| Automatic configuration                                                                                        | Talana   |
| Automatic configuration may override manual settings<br>use of manual settings, disable automatic configuratio | n.       |
| Automatically detect settings                                                                                  |          |
| Use automatic configuration script                                                                             |          |
| Add <u>r</u> ess                                                                                               |          |
| Proxy server                                                                                                   |          |
| Use a proxy server                                                                                             |          |
| Address: Port:                                                                                                 | Advanged |
| Bypass proxy server for local addresses                                                                        |          |
| -                                                                                                    |          |
| ОК                                                                                                    | Cancel   |

Thank you very much for reading this setup document. If you have any further queries, please write to <a href="mailto:support@dlink.com.au">support@dlink.com.au</a> with descriptions of your steps and Windows mesg shown to you.